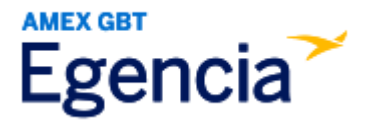

# **Documenting a Flight Comparison**

SLAC booking channels are the required booking method for booking air travel. Typically, documentation for fare comparison is not required when booking complies with SLAC Travel & Expense Policy. However, fare comparison documentation is required in the following cases:

- The trip includes a personal component.
- The itinerary follows an indirect route.
- The fare class is out of policy.
- The trip does not select the most economical transportation method (e.g., choosing a rental car over air travel).

## **Before you Start**

Fare comparison documentation is usually a screenshot from Egencia taken on the same day as booking. The screenshot should clearly show the search date and time, include a wide range of search results from all relevant airlines, and display necessary details like the most indirect route, excluding personal stops, and the appropriate fare class (e.g., coach, non-refundable).

## Step 1: Log in to Egencia with your SLAC username and password.

## Step 2: Search for flights matching originally planned business travel days

- a. Select Flights
- b. Select the traveler's **Profile**
- c. Enter the travel business location
- d. Select the travel dates of the flight for the business travel
- e. Select the class of flight allowed under air travel policy
- f. Select Search Flights

| Egencia Book ~ Trips Tools ~                                                  | Community                                            | Help Feedback SLAC National Accelerator Lab                                                              |  |  |
|-------------------------------------------------------------------------------|------------------------------------------------------|----------------------------------------------------------------------------------------------------|--|--|
| Hello,<br>SLAC National Accelerator Lab   <u>View profile</u>                 |                                                      |                                                                                                    |  |  |
| ≺ Flights a Hotels                                                            | 🗑 Trains 🛛 🛱 Cars                                    | SLAC                                                                                                    |  |  |
| Select traveler(s) or type to refine search                                   | ± Profile                                            | Itinerary search                                                                                         |  |  |
| Round trip One way Multi-city                                                 |                                                      | Egencia itinerary # * Find                                                                               |  |  |
| San Francisco, CA, United States of America (SFO-San Fi Include nearby cities | Hamburg, Germany (HAM-Hamburg) Include nearby cities | New Group Trips feature<br>This feature helps organize travel for small<br>groups in your company.       |  |  |
| 3/11/2024                                                                     |                                                      | Check it out Learn more                                                                                  |  |  |
| Depart at                                                                     | Depart at v Anytime v                                | See the latest travel advisories, restrictions<br>and news updates.<br>Visit the Egencia® Travel Advisor |  |  |
| ★ Search for airlines                                                         | All flights Refundable Non-stop                      | Shortcuts                                                                                                |  |  |
| Alliance<br>No preference * Economy / coach *                                 | Up to 1 stop                                         | Manage users     Reporting       Traveler Tracker     Company setup report                               |  |  |
|                                                                               | Search flights                                       | Message center                                                                                           |  |  |

## Step 3: Locate at least four comparible flights

- a. Adjust the stops by selecting non-stop if the flight you booked was non-stop.
- b. Adjust the Departure Time and/or Arrival Time to match the date and time of business travel.

## Step 4: Take a time-stamped screenshot of displayed results

- a. Make sure the date and time on your computer desktop are shown in the screenshot.
  - You can also hover over the time on your computer the moment when you capture a screenshot.
- b. Take a screenshot of the displayed results.

Screenshot requirements:

- The date the screenshot was captured.
- At least four comparable flights.
- c. Save the screenshot. This screenshot must be attached to the expense report in Concur.

| Egencia Book - Trips                               | Tools ~ Community                                                                                                    | Help Feedback <sub>SL</sub> J   | AC National Accelerator Lab | Î O<br>G |                                                              |
|----------------------------------------------------|----------------------------------------------------------------------------------------------------|---------------------------------|-----------------------------|----------|--------------------------------------------------------------|
| 1 passenger ×                                      | Q SFO → HAM<br>Anytime, Mar 11 Anytime, Mar 15 Economy / Coach                                                                                                    |                                 |                             | +        |                                                              |
| Results<br>69 of 69                                | Travel policy benchmark                                                                                                    | ~                               |                             |          | 4                                                            |
| My company preferences ^                           | Select your departure flight - Mar 11<br>Must display 4 results                                                                                                    | Sort by<br>Smart Mix Y          |                             |          | •                                                            |
| Stops                                              | (                                                                                                    | <b>►</b> \$1,835                |                             |          | 4                                                            |
| 1 stop \$1,815 2+ stops \$1,645                    | Swiss international Air Lines 39, Swissing a complete solution of the complete solution of the complete soluticomplete solution of the | Roundtrip<br>View details ~     |                             |          |                                                              |
| Departure time - San Francisco                     | 8:55 pm → 6:40 pm →     San Francisco (SF0) - Hamburg (H.       In     Scandinavian Airlines 936, 651     13h 45m (1 stop) 2h 0m at CPH       In     4042lb of CO2     13h 45m (1 stop) 2h 0m at CPH                                                                                                    | A ► \$1,836<br>Roundtrip        |                             |          |                                                              |
| Arrival time - Hamburg<br>Tue 9:10 am Wed 10:00 am |                                                                                                    | View details ~                  |                             |          |                                                              |
| Duration ^<br>                                     |                                                                                                    | A <b>\$2,015</b><br>Roundtrip   |                             |          |                                                              |
| Price ^                                            |                                                                                                    | View details ~                  |                             |          | <                                                            |
| S1,645 \$2,292                                     | 7:40 pm → 6:00 pm -1 San Francisco (SFO) - Hamburg (H                                                                                                    | A <b>P \$2,021</b><br>Roundtrip |                             |          | (10)<br>(10)<br>(10)<br>(10)<br>(10)<br>(10)<br>(10)<br>(10) |

All flight comparisons are subject to approval by the travel office. The travel office reserves the right to rerun a comparison on any submitted flights.